## View Your Player's Contact Information

## Step 1:

Log into your GotSport account and click the "Team Management" tab at the top of the page and then click into your team.

| <u>ि</u> Got | SotSport   |                              |                        |                        |                  |                 |              |     |        |
|--------------|------------|------------------------------|------------------------|------------------------|------------------|-----------------|--------------|-----|--------|
| 🚳 Dashboard  | Account    | 🛗 Events 🛛 😁 Team Ma         | nagement 7 Team So     | heduling 🚽 Program Reg | istrations Forms | 🛗 Referee 🛛 🛔   | Family       |     |        |
|              | Clie<br>ma | ck the team<br>inagement tab | 2                      |                        |                  |                 |              |     |        |
|              |            | 🖶 Teams                      | Teams                  |                        |                  |                 |              |     |        |
|              |            | Registrations                | Displaying all 2 teams | Click the name of t    | he team          |                 |              |     |        |
|              |            | ≓ Matches                    | □ Name                 | /                      | c                | Coach           | Level        | Age | Gender |
|              |            | C Submitted Forms            |                        | ers - Wilson           | V                | Wilson, Barbara | Recreational | U7  | Male   |
|              |            |                              | Virus                  | McGinnis               | V                | Wilson, Barbara | Recreational | U11 | Male   |

Step 2:

Click the "Rosters" tab.

Next search for the OSA registration event for the seasonal year which you are playing in.

| ৾৻     | <b>ot</b> Sport                                                                                                    |  |  |  |  |  |  |  |
|--------|----------------------------------------------------------------------------------------------------|--|--|--|--|--|--|--|
| 🚯 Dash | ompers - Wilson Click the "Rosters" tab                                                                                                    |  |  |  |  |  |  |  |
|        | 嶜 Team 📧 Team Members 📧 Rosters 🖾 Team Registrations 📾 Messages 🖌 Program Registrations                                                                                                    |  |  |  |  |  |  |  |
|        | Select Event Roster           Select Event Roster         Search                                                                                                    |  |  |  |  |  |  |  |
|        | Choose the OSA Registration event for the current soccer                                                                                                    |  |  |  |  |  |  |  |
|        | 23/24 Oklahoma Soccer Association Registration Event<br>22/23 Oklahoma Soccer Association Registration Event<br>Fall 2022 Closed League<br>GotSport Team App Registration (Individual Team) |  |  |  |  |  |  |  |

Step 3:

Click the 'Players" tab.

Then click on each player's name to find the parent's contact information.

| Stompers - Wilson |                                          |                                                                   |                                       |              |                       |                   |                     |         |
|-------------------|------------------------------------------|-------------------------------------------------------------------|---------------------------------------|--------------|-----------------------|-------------------|---------------------|---------|
| 酱 Team            | 🔳 Team Mer                               | nbers  Rosters                                                    | Team Registrations                    | Messages     | A Program Registratio | ns                |                     |         |
| Select Event F    | Roster                                   |                                                                   |                                       |              |                       |                   |                     |         |
| 23/24 Okla        | homa Soccer As                           | sociation Registration E                                          | vent 🗸                                | Search       |                       |                   |                     |         |
| Applicatio        | on Informatio                            | n                                                                 |                                       |              |                       |                   |                     |         |
|                   | Event<br>Group<br>Club Name<br>Team Name | 23/24 Oklahoma Socc<br>Broken Arrow Soccer (<br>Stompers - Wilson | er Association Registration E<br>Club | Event        |                       |                   |                     |         |
| Tean<br>Roster    | n Association<br>Source Event            | 23/24 Oklahoma Socc                                               | er Association Registration I         | Event        |                       |                   |                     |         |
| Л                 | Click the pl                             | ayer tab. Then cl                                                 | ick on each players                   | name to find | parent contact in     | formation         |                     |         |
| Players           | Coaches                                  | Managers Docur                                                    | nents and IDs                         |              |                       |                   |                     |         |
| Add Player        |                                          |                                                                   |                                       |              |                       | Clone roster from | Current Team Roster | ~       |
| Name              | Ŷ                                        |                                                                   | Lev                                   | vel Id Numbe | r Jersey              | Position          | Gender              | DOB Sta |
| s                 | inoopy, Joe                              |                                                                   |                                       | USYS         | <b>v</b>              |                   | <b>∨</b> Male       | Ρ       |